## Attestations de compétences acquises

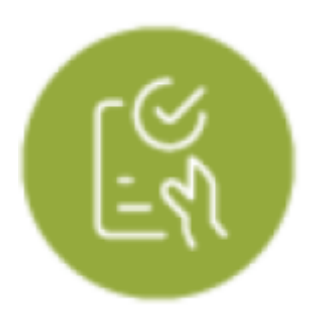

## **Objectifs du module**

Ce module, destiné au profil enseignant du Bac Pro MSPC, permet la création d'attestations des **compétences professionnelles acquises** pour les apprenants. Ce document, délivré à l'apprenant en fin ou en sortie de parcours, sera authentifié par la signature du chef d'établissement.

L'attestation des compétences professionnelles acquises peut être considérée comme un passeport pour l'emploi en attestant du suivi et des acquis de compétences au regard du référentiel du diplôme préparé et non obtenu.

## Générer une attestation de compétences professionnelles

À partir des données présentées dans le tableau de bord qui s'affiche, il est possible de valider individuellement chacune des compétences pour créer ensuite l'attestation de compétences correspondante.

Pour générer une attestation, choisissez le niveau et l'élève pour lequel vous souhaitez la faire.

Vous avez la possibilité de filtrer les unités et la nature des évaluations à consulter.

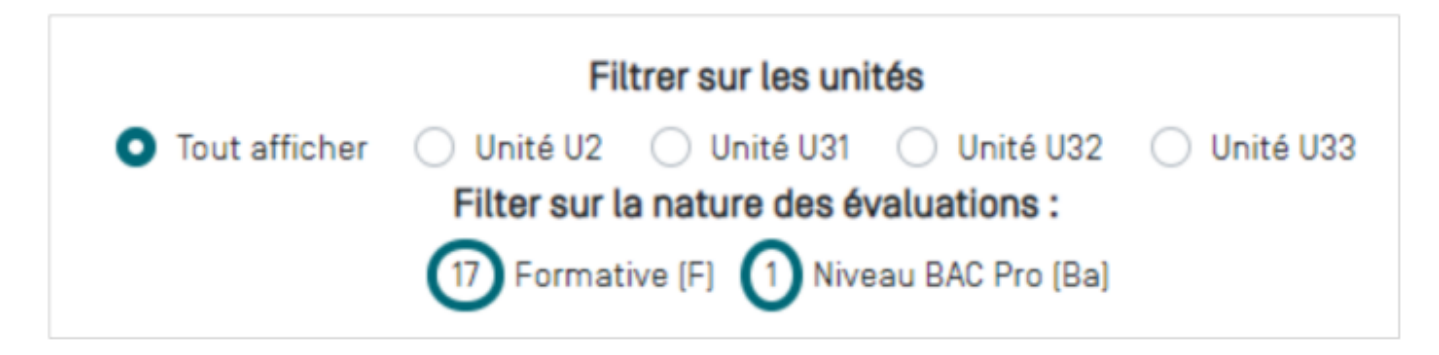

Vous pouvez afficher les compétences comme vous le souhaitez :

- Cliquez sur 
  pour avoir une vue condensée des compétences ;
- Cliquez sur pour afficher les compétences détaillées de chaque méta-compétences ;

• Cliquez sur le repère de la compétence que vous souhaitez visualiser.

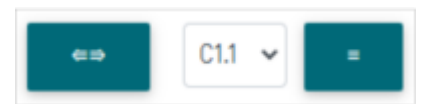

Validez une compétence de la page en cochant la case « compétence validée » placée sur la ligne bleue de titre de la compétence.

Réitérez l'opération à l'ensemble des compétences du tableau de bord pour cocher celles qui peuvent être validées.

Si au moins une compétence est validée pour l'apprenant sélectionné, cliquez sur le bouton "Générer l'attestation de compétence".

Un fichier au format **PDF** est automatiquement généré. Il est intitulé

"attestation\_competences\_NOM\_Prenom-année-mois-jour". Il pourra être imprimé puis validé et signé par le chef d'établissement avant d'être remis à l'apprenant.

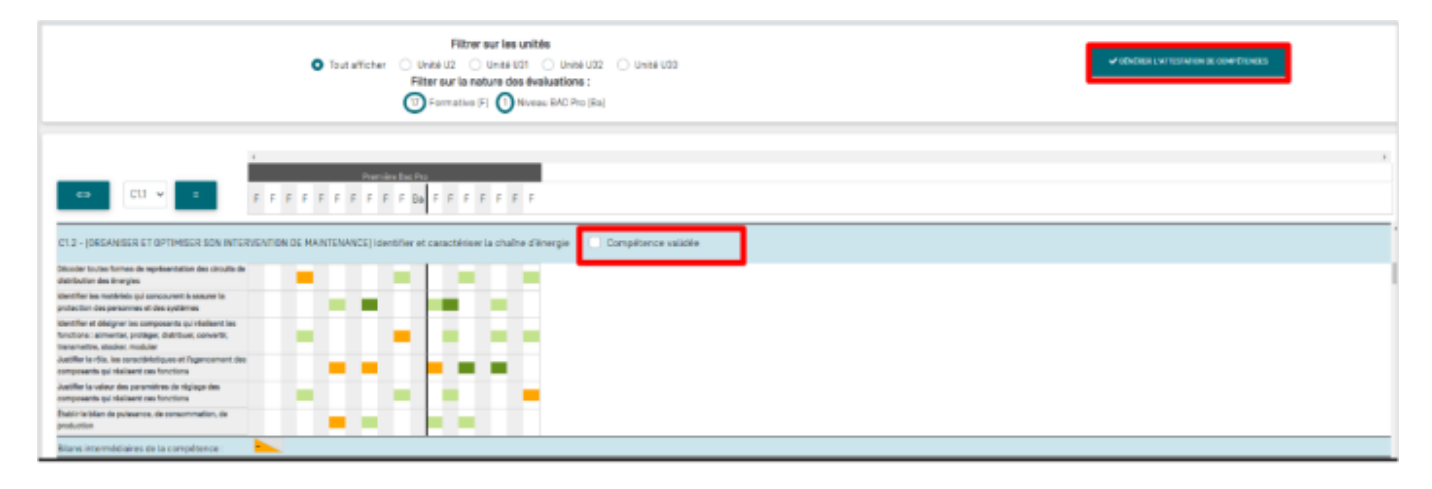